# :MBTelehealth®

A Shared Health Service

# **Quick Reference Guide Urgent Clinical Consult-Patient Site** TRC6 Remote

Service Desk 204-940-8500 Option 4, Option 1 or toll-free 1-866-999-9698 Option 4, Option 1

# If you encounter errors, call the Service Desk and provide them with this information:

- For Telestroke identify yourself and advise them that this is for a Telestroke Urgent Clinical Consultation.
- For all other Urgent Clinical consults, identify yourself and advise them that this is for an Urgent Telehealth Clinical Consultation.
- Provide your location and the VCU # (found on the sticker on the monitor and/or equipment).

#### /MBTelehealth® vcu 0 5 (5 5 1 4 9)Service Desk 204-940-8500 Option 4 or e 1-866-999-9698 Option 4

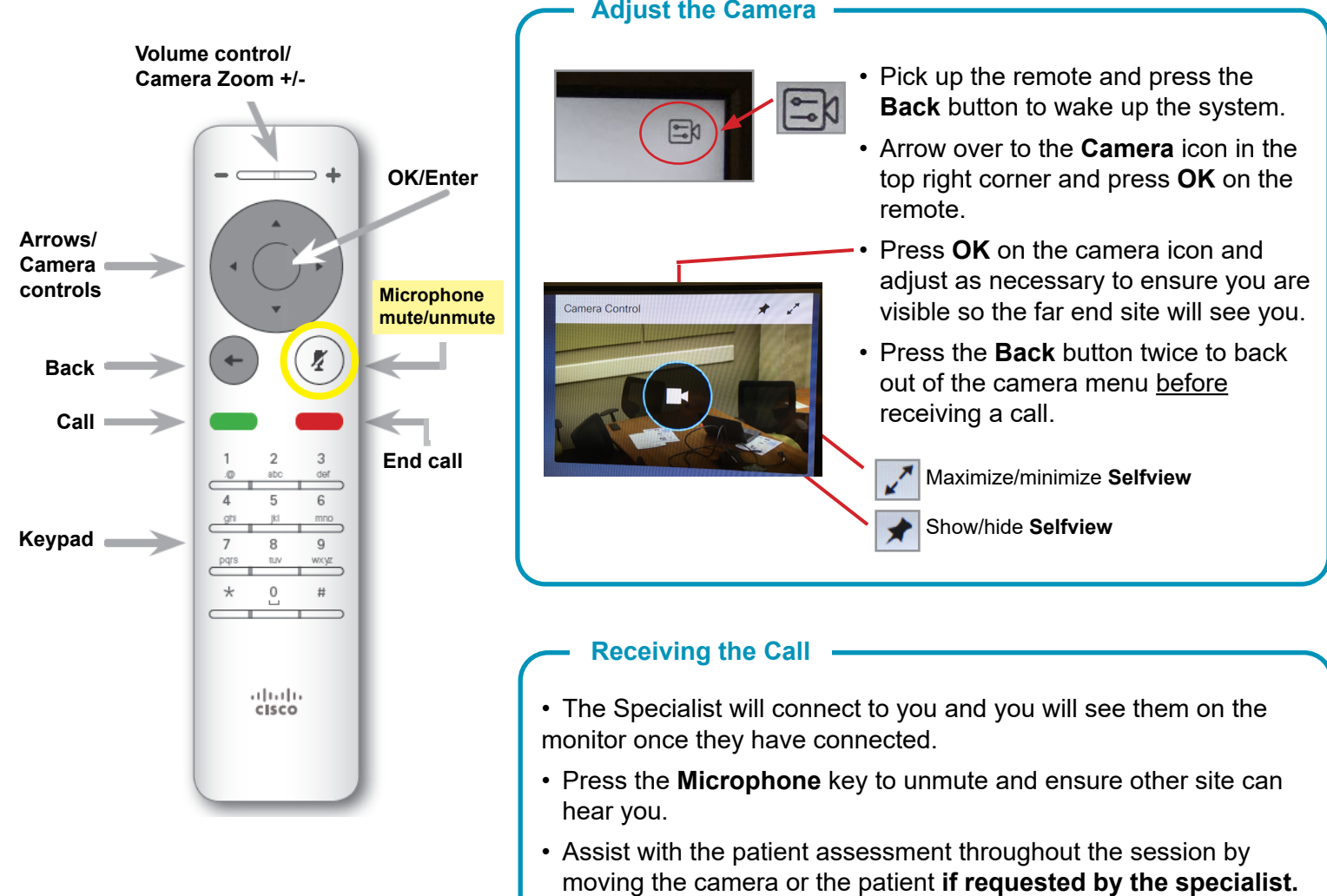

• Press the red End Call button on the remote to disconnect at the end of every call.

## www.mbtelehealth.ca

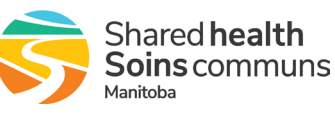

## Adjust the Camera